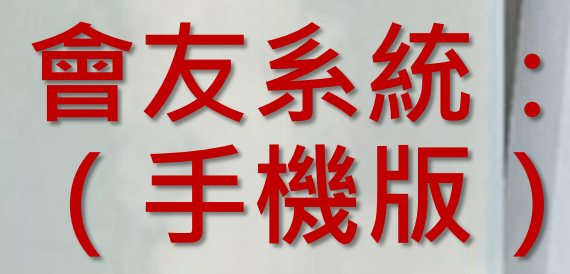

## 「操作教學網」

# 會友系統教學網「操作教學網」 有兩個入口路徑

### 第一個入口: 影音進入

|          | ☆ skac.org                                                                             | + 6 :                                                                     |  |  |  |  |
|----------|----------------------------------------------------------------------------------------|---------------------------------------------------------------------------|--|--|--|--|
| 音進入      | 田網站 -                                                                                  | ≡                                                                         |  |  |  |  |
|          | zter                                                                                   | ≡                                                                         |  |  |  |  |
|          | 2024 7月 主日講道                                                                           |                                                                           |  |  |  |  |
|          | 週日主日聚會時間 07/07<br>第一堂 08:30 - 10:10 07/14<br>第二堂 10:30 - 12:10 07/14<br>07/21<br>07/28 | <ul> <li>湯姆 牧師</li> <li>盧文儀 牧師</li> <li>王海音 傳道</li> <li>李虹靜 牧師</li> </ul> |  |  |  |  |
|          | z 場安國度使徒中心(新竹市光復路二段481號1樓)                                                             |                                                                           |  |  |  |  |
|          |                                                                                        | 9                                                                         |  |  |  |  |
|          | 課程二 ·<br>認識耶穌,你需要知道的四件事<br>授課教師:石銘恩弟兄<br>上課時間:週一晚20:00-21:30<br>上課日期:                  |                                                                           |  |  |  |  |
| 1.點選「影首」 |                                                                                        | QR-Code                                                                   |  |  |  |  |
|          | <b>(</b> )<br>我的                                                                       | <b>ふ</b><br>首頁                                                            |  |  |  |  |

ºっ zkac.org/my/cr + 
</ : 田網站 -Ξ zitac Ξ 我的影音 2. 輸入關鍵字 3.選搜尋 ↓ 我收藏的影音 會友系統 Q X 1 2 3 > < 主日影音 JESUS

#### ☆ skac.org/my/ci + 6 : 田網站 ▼ zitar $\equiv$ 我的影音 □ 我收藏的影音 會友系統 Q 會友系統教學 Le 2022-9-8 21:43

點入「會友系 統教學網」

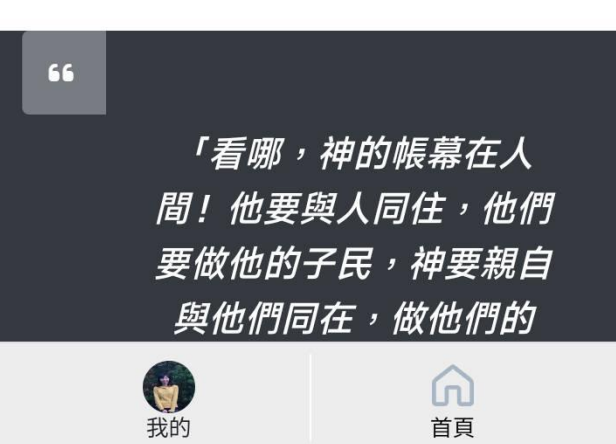

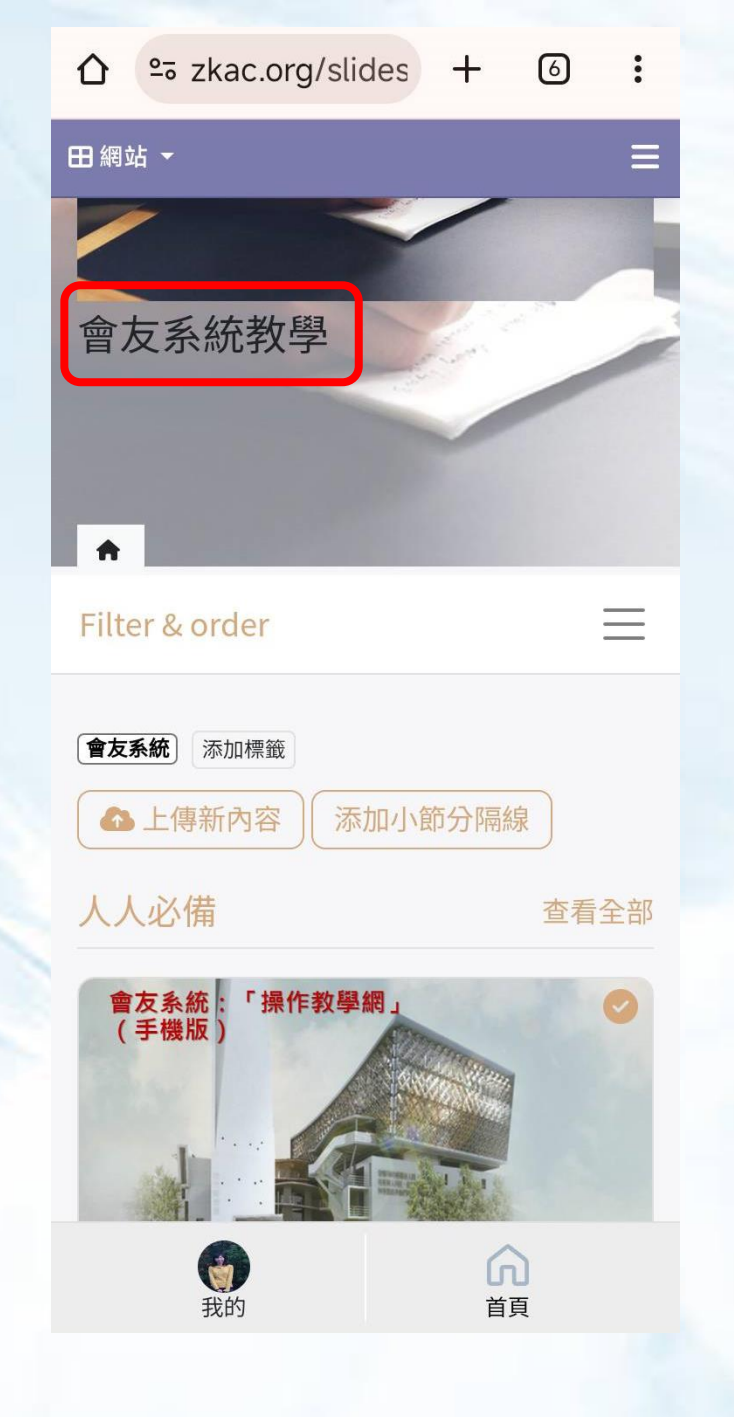

### 第二個入口: 網站進入

教會網站首頁 找「會友系統教學網」

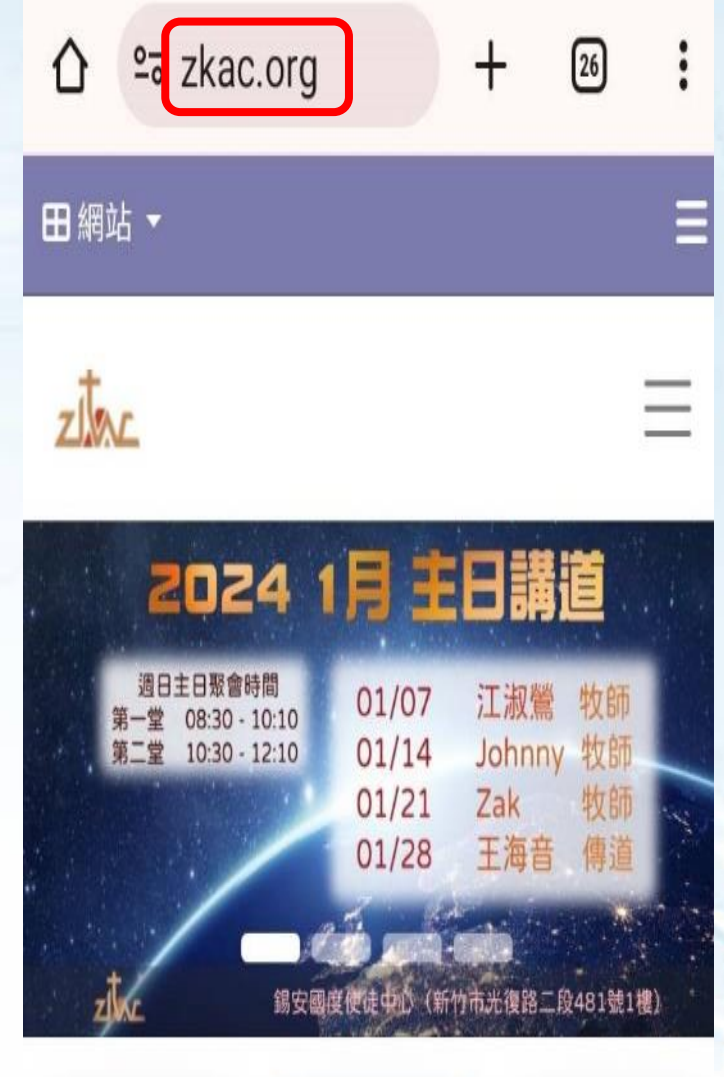

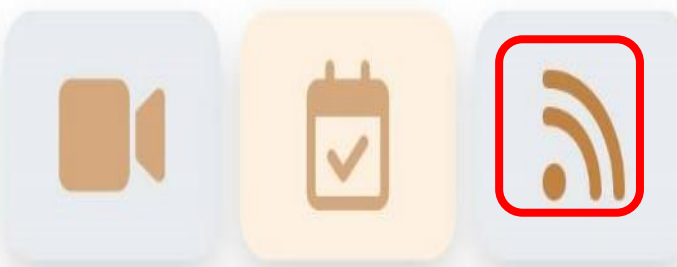

## 「操作教學網」

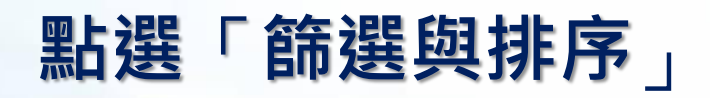

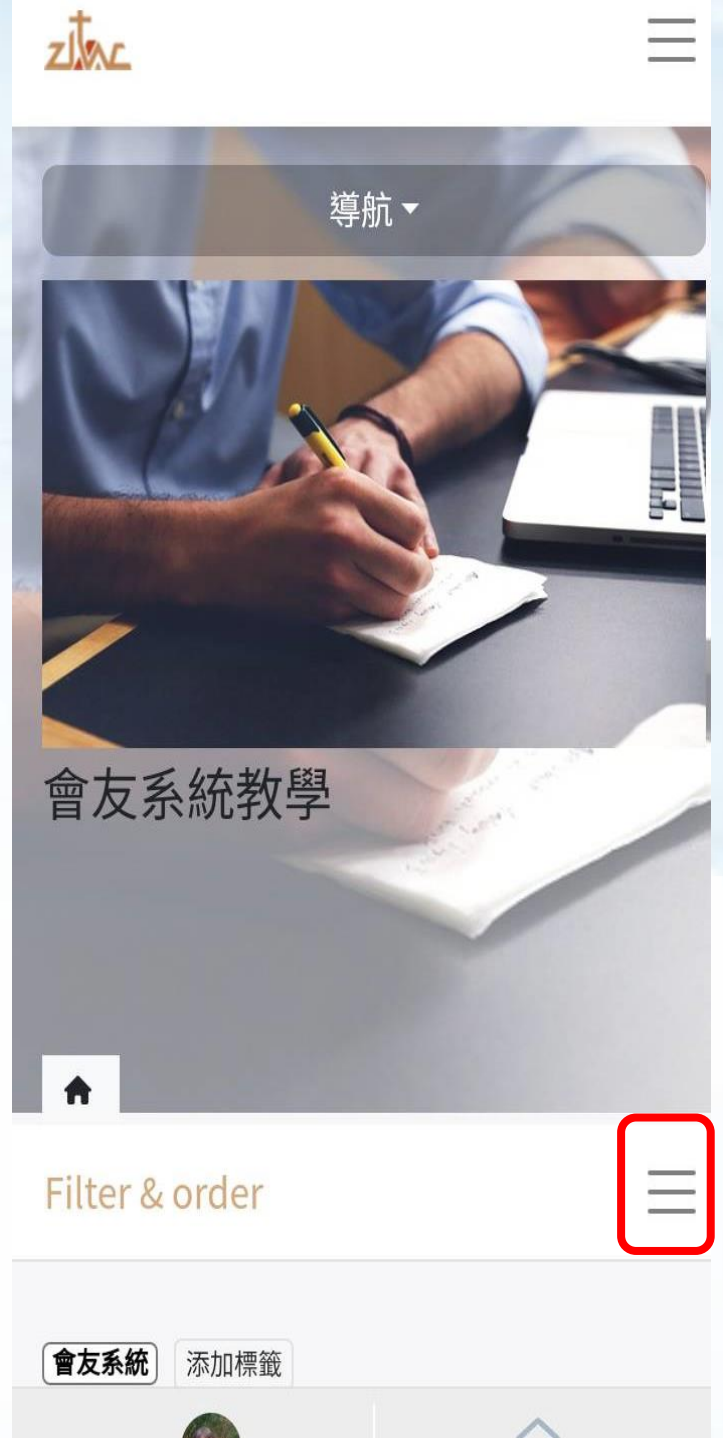

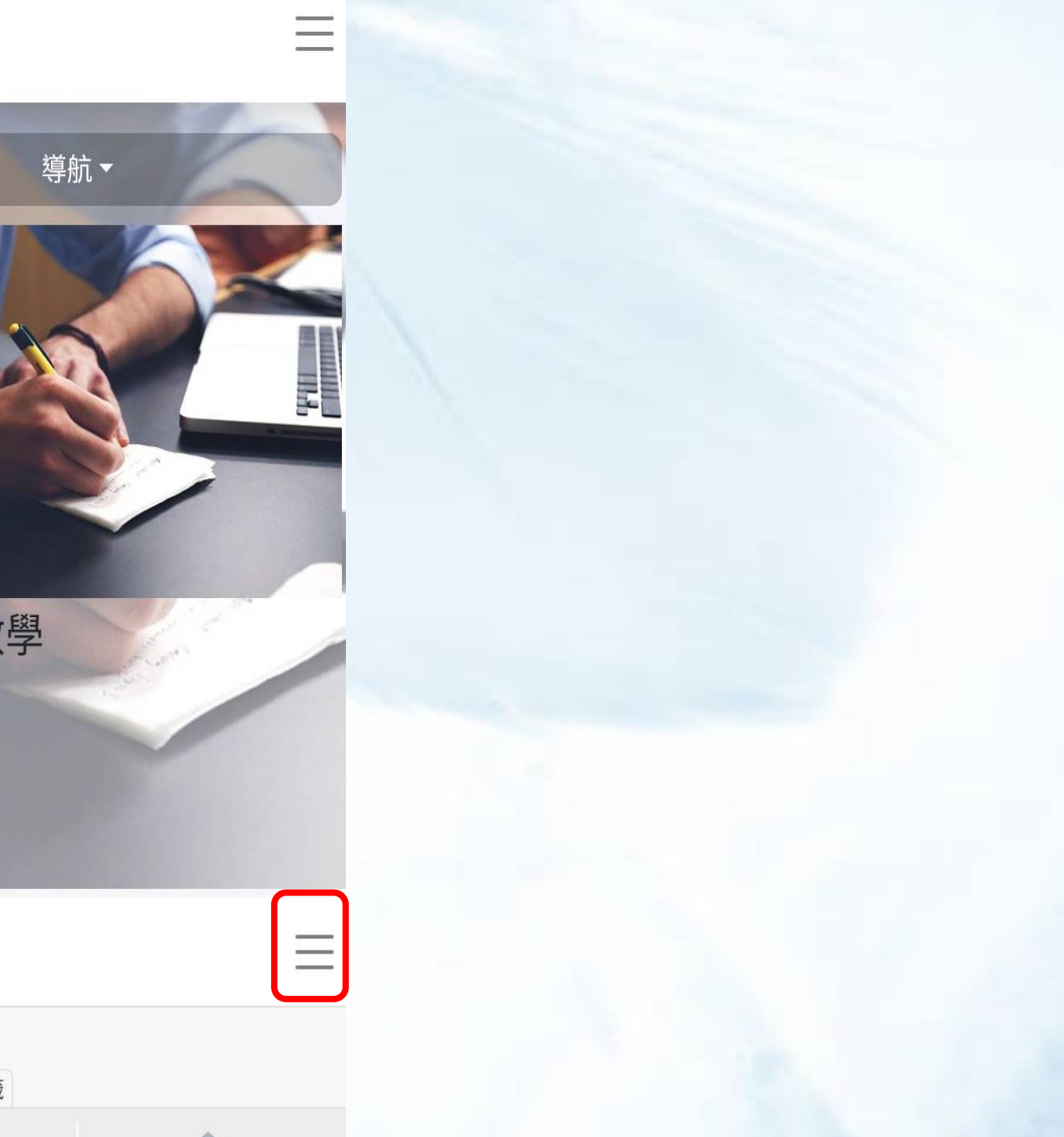

|               |       | º₀ zkac.org/slides | ☆ | 24 | : |
|---------------|-------|--------------------|---|----|---|
| 1.            | 田 網站  | 佔 ▼                |   |    | Ξ |
|               | zitac |                    |   |    | Ξ |
|               | A     |                    |   |    |   |
|               | Filte | er & order         |   |    | Ξ |
|               | ľ     |                    |   |    | 1 |
|               | PDF   |                    |   |    | 8 |
|               |       |                    |   |    | 6 |
|               | 第     | 一次開通               |   |    | Q |
| 輸入關鍵文字<br>選搜尋 | 按     | 序排列▼               |   |    |   |
|               | 技     | 非序                 |   |    |   |
|               | ł     | <b>最新</b>          |   |    |   |
|               | Ĩ     | 最多投票的              |   |    |   |
|               | ž     | 劉覽最多的              |   |    |   |

#### ° zkac.org/slides 🕁 🛛 😫 仚 田網站 ▼ Ξ Ξ zitac **A** ◆ 清除篩選 $\equiv$ Filter & order **會友系統** 添加標籤 ▲ 上傳新內容 添加小節分隔線 查看全部 與編輯個人資料指南 開通功能:在24小時內開通 (手機版) 2024會友系統「第一次開通」與「再次 登入」

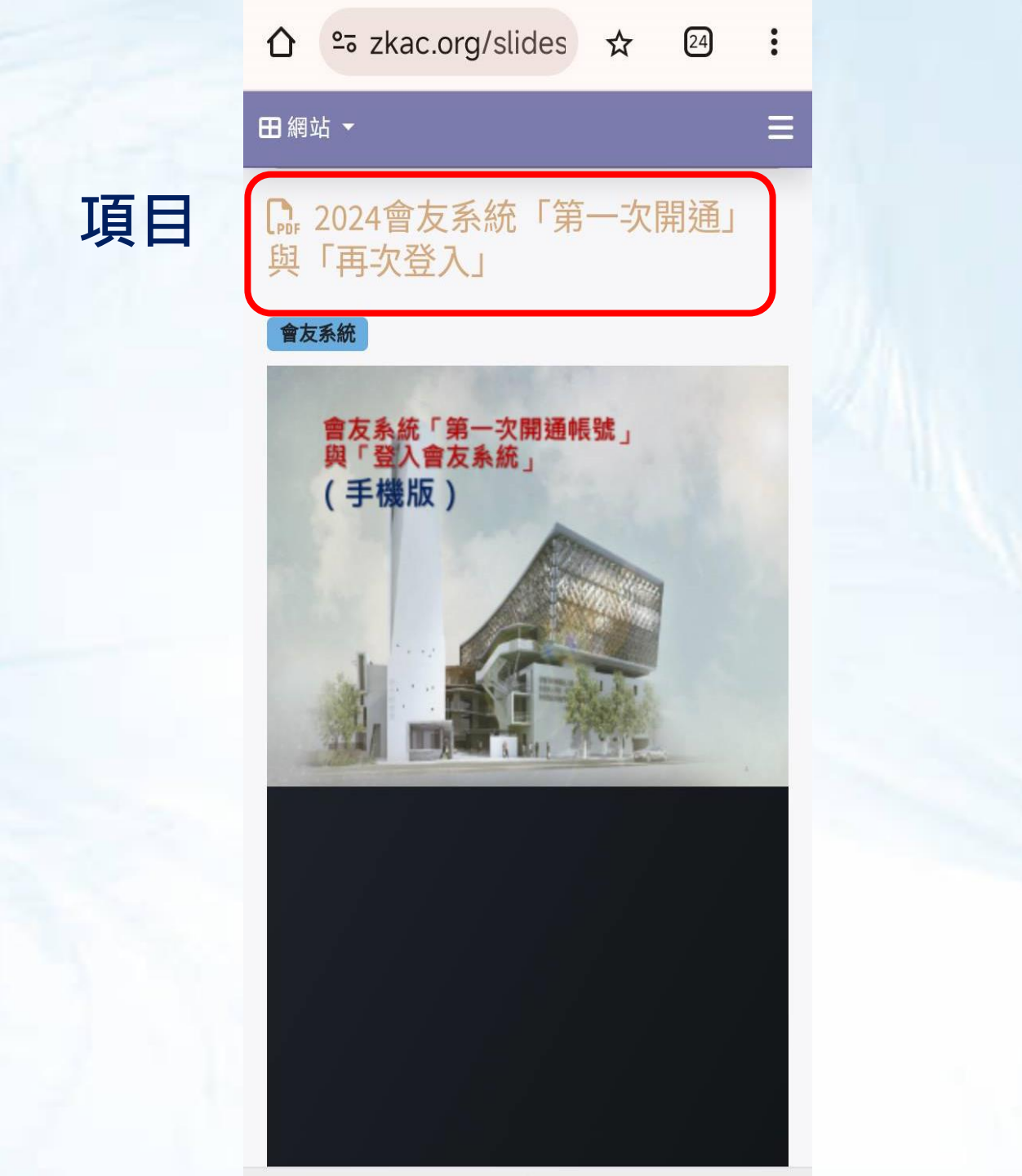

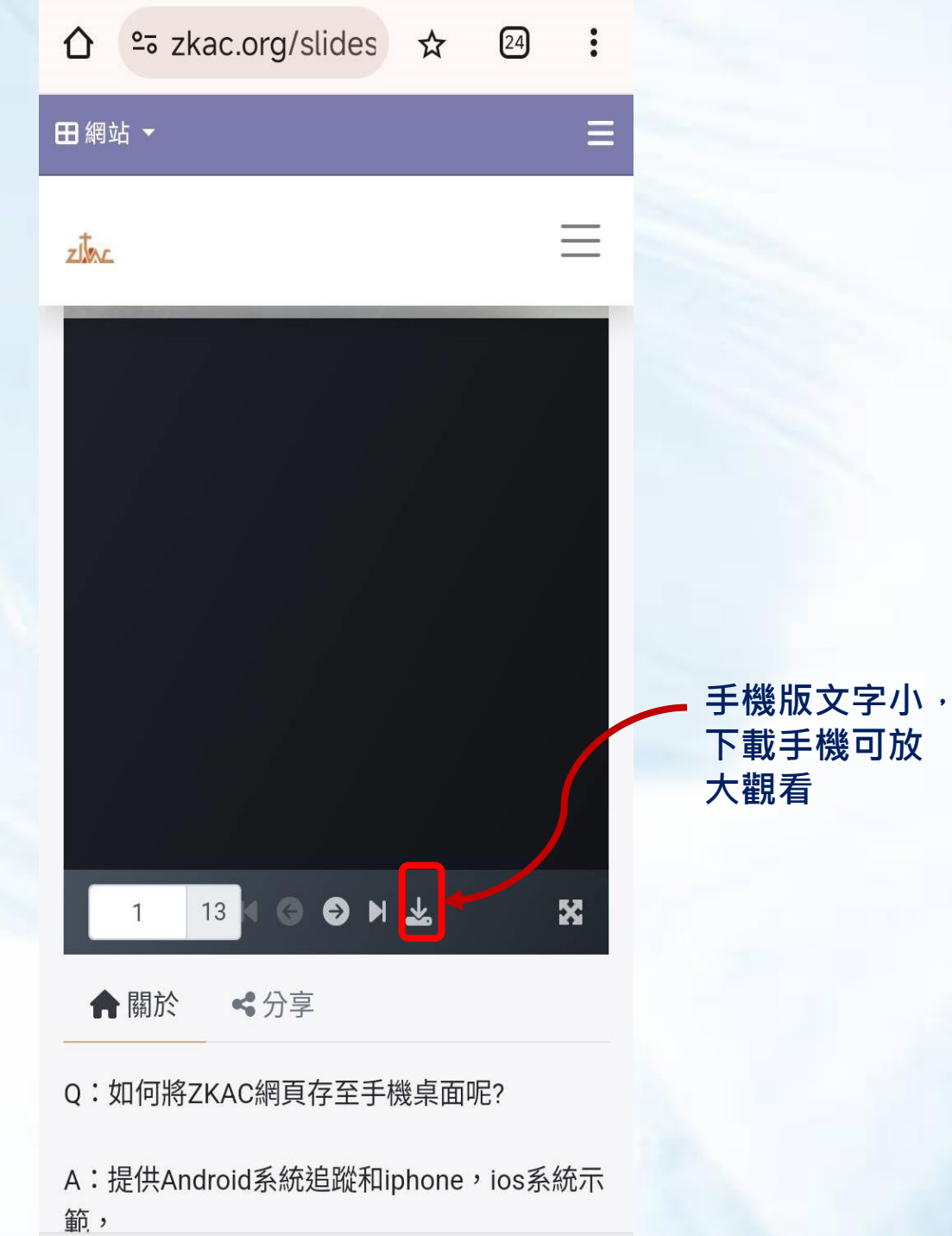

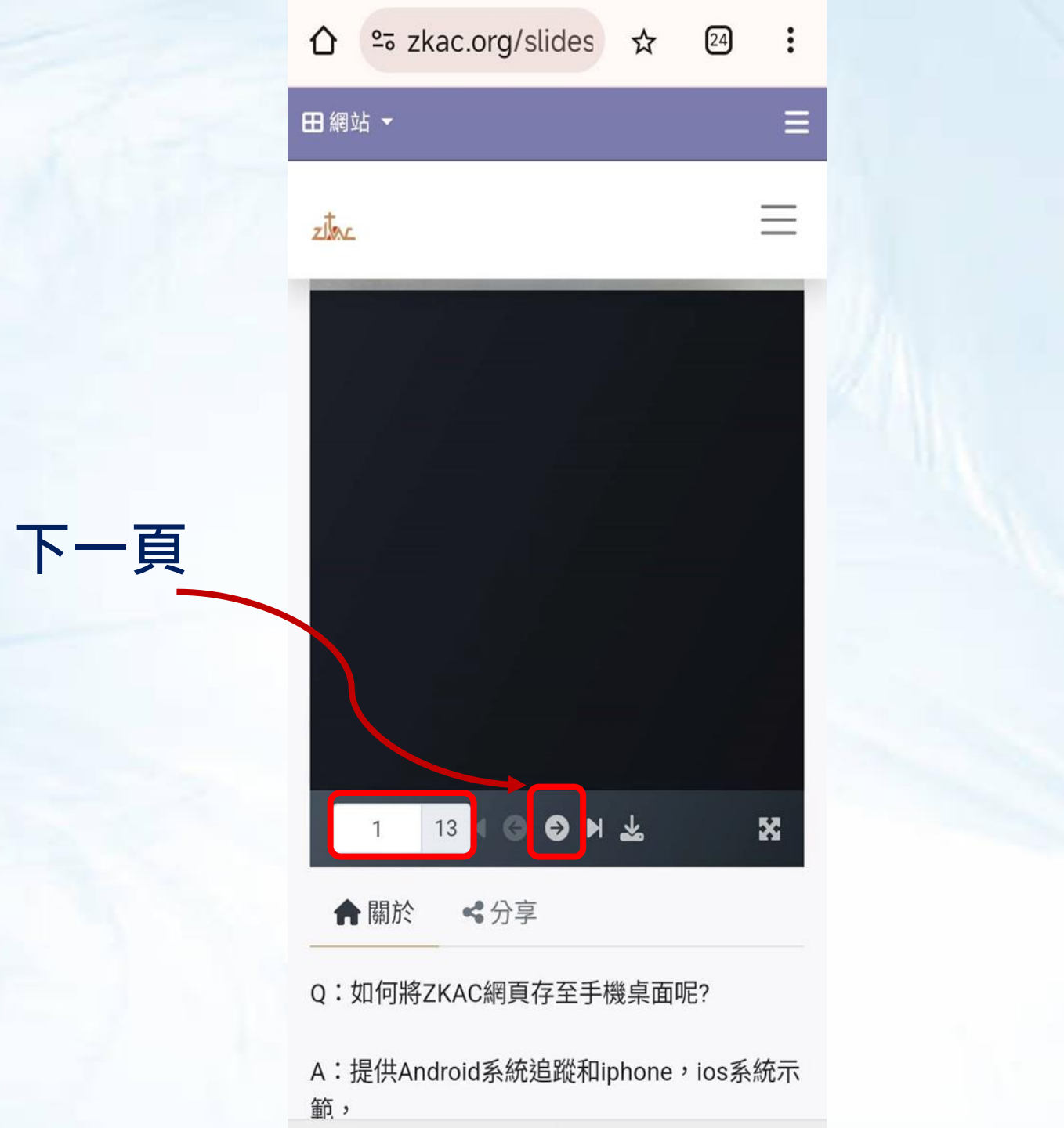

#### °₅ zkac.org/slides ☆ 24 : 田網站 -\_ $\equiv$ zitar 放大螢幕 X 分享教學網址 G 🛛 H 🚣 13 **ペ**分享 ♠ 關於 Q:如何將ZKAC網頁存至手機桌面呢? A:提供Android系統追蹤和iphone,ios系統示 範,